### **Cosa puoi fare con RefWorks**

- Creare un database di citazioni bibliografiche importandole direttamente da servizi online, importandole da file di testo salvati sul tuo PC, inserendole manualmente o effettuando una conversione da altri software.
- Recuperare citazioni dal tuo database tramite ricerca semplice e ricerca avanzata
- Visualizzare ed organizzare il tuo database:
  - 1. Aggiungendo soggetti e parole chiave ai tuoi record
  - 2. Controllando ed eliminando i record duplicati
  - 3. Creando nuove cartelle in cui mettere risultati di ricerche su argomenti differenti
- Ricercare in banche dati e cataloghi online direttamente da RefWorks.
- Inserire citazioni mentre stai scrivendo, con un semplice clic!

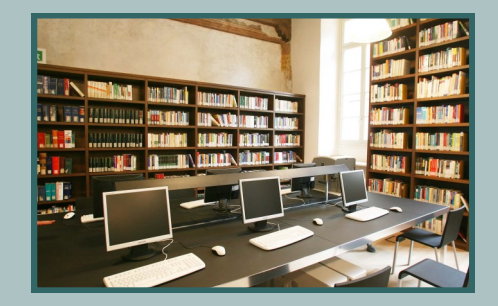

#### Che cosa è una bibliografia?

La bibliografia è l'elenco sistematico di opere, saggi, articoli, pagine web, consultati per scrivere una tesi o un articolo per una rivista scientifica. La bibliografia permette di:

- identificare e localizzare nei cataloghi le fonti citate.
- incrementare il valore scientifico della tesi perché rende conto del processo di ricerca intrapreso.

È importante utilizzare uno stile citazionale omogeneo e coerente in tutto il documento. Per la scelta dello stile citazionale più adatto è consigliabile consultare il docente o l'editore in caso di articolo di rivista.

# Perché usare un programma per la gestione delle bibliografie?

I programmi per la gestione delle bibliografie permettono di:

- **importare citazioni** da cataloghi, banche dati e siti web;
- creare e organizzare le bibliografie di tesi, articoli e libri;
- **inserire e formattare le citazioni** nel testo dei documenti mentre si scrive.

**RefWorks** è il software che l'Università degli Studi di Brescia mette a disposizione dei propri utenti istituzionali delle aree disciplinari economico-giuridiche.

# Biblioteca di Economia e Giurisprudenza

Vicolo dell'Anguilla, 8 25122 Brescia Tel. 030 2989469 biblioteca.beg@unibs.it

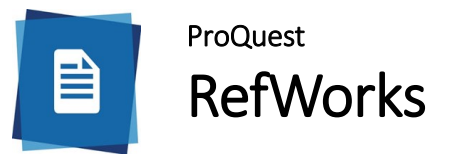

Il programma per la gestione delle bibliografie

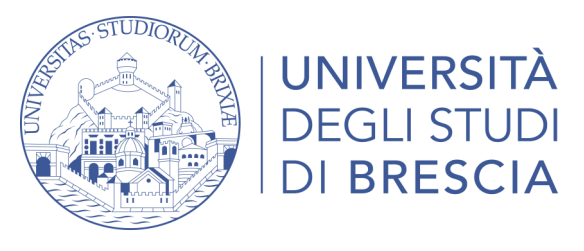

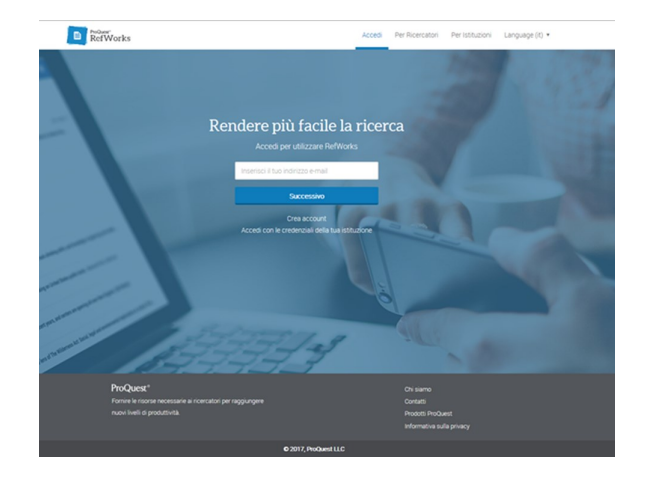

# BIBLIOTECA DI ECONOMIA E GIURISPRUDENZA

#### Cos'è RefWorks?

RefWorks è un programma per la gestione delle bibliografie e delle citazioni bibliografiche via web e consente di:

- creare e organizzare il proprio personale database bibliografico;
- condividere i dati con altri utenti;
- importare i riferimenti bibliografici da banche dati e cataloghi online, estrarli da file di testo oppure inserirli manualmente;
- formattare i riferimenti bibliografici scegliendo fra diversi stili di citazione;
- inserire i riferimenti bibliografici nei file di testo mentre si scrive;
- accedere al proprio database bibliografico da qualunque dispositivo, sia all'interno sia all'esterno della rete di ateneo.

### **Dove lo trovi?**

Puoi accedere da: www.unibs.it > Le biblioteche > Servizi > Gestione di bibliografie cliccando su <u>RefWorks - nuova versione;</u> oppure direttamente dall'indirizzo https://refworks.proquest.com/login/

RefWorks richiede una registrazione personale, da effettuare nella pagina di login. L'utente dovrà creare un nuovo account, fornendo l'indirizzo di posta elettronica istituzionale e scegliendo una password. Per i successivi accessi si utilizzeranno le credenziali inserite all'atto della registrazione.

# Crea il tuo database!

Ci sono vari modi per creare il tuo database:

- Importando i dati direttamente dalla banca dati nativa con il tasto Save to RefWorks. L'operazione è possibile da numerose banche dati in abbonamento cliccando sul tasto Save to Refworks e anche da Sirio (Servizi Informatici e Risorse On line).

- Importando i dati da file di testo precedentemente salvati. Si può ad esempio trascinare nel database un record in formato pdf; RefWorks é in grado di caricare oltre al full text anche gli estremi bibliografici del documento.

- Inserendo manualmente i dati. Bisogna cliccare il simbolo + nel menu in alto e poi *Crea nuovo documento.* 

- Installando il tool Safe to RefWorks, è possibile importare i record in modalità alternativa alle precedenti e più intuitiva.

#### **Recupera le citazioni dal tuo database**

Ci sono due modalità di ricerca delle tue citazioni in RefWorks:

- "*Ricerca semplice*": cerca in tutti i campi, usando gli operatori booleani all'interno del tuo database o di una singola cartella.

- "*Ricerca avanzata*": consente di specificare in quali campi va effettuata la ricerca, consentendo un recupero più preciso.

# Crea la tua Bibliografia da un elenco di citazioni

Dall'elenco di citazioni puoi produrre la tua bibliografia in pochi secondi, nel formato desiderato.

- 1. In RefWorks clicca su Bibliografia;
- 2. Seleziona un formato di output;
- 3. Scegli l'eventuale cartella in cui si trovano le citazioni;
- 4. Verrà aperta una nuova finestra contenente la tua bibliografia formattata nello stile prescelto.

Se nessuno degli stili presenti è adatto alle tue esigenze puoi crearne uno completamente nuovo o modificarne uno già esistente.

# Inserisci citazioni bibliografiche mentre stai scrivendo

Dopo aver installato il tool Write-N-Cite,

inserire una citazione mentre stai scrivendo in Word sarà immediato e semplicissimo!

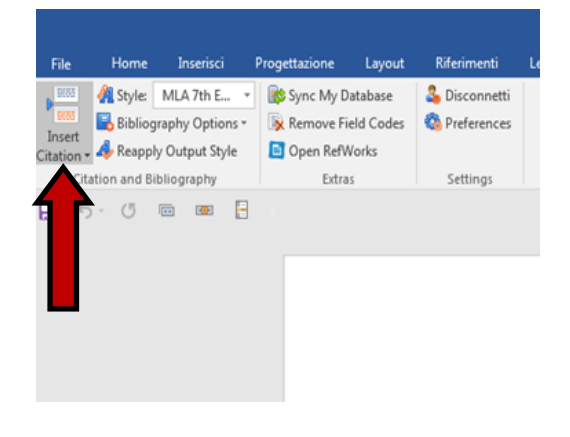